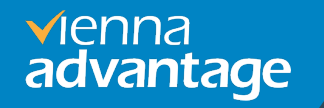

# **VIENNA Advantage**

Installation & Setup Guide on Amazon Web Service (AWS)

## Introduction

#### What's in this Guide

The main scope of this document is to let the user understand the VIENNA Advantage setup process from pre-installed AMI Image on Amazon Web service (AWS).

#### Preface

Learn how to setup and configure VIENNA Advantage, on EC2 machine on AWS and perform post installation tasks.

### Audience

This guide is intended for anyone interested in installing VIENNA Advantage. To use this document, you need the following:

- ✓ Familiar with AWS environment and have privileges to create EC2 machine and Security Groups.
- ✓ Knowledge of Managing RDBMS i.e., Oracle or PostgreSQL.

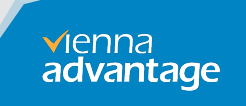

# **Community Registration**

#### **VIENNA Advantage Community Registration process.**

VIENNA Advantage Application requires a Market Key for activation. The key is free for the community edition and can be generated using below steps

- Register to VIENNA Advantage community by using below link: <u>https://login.viennaadvantage.com/register.aspx</u>
- After successful registration Login into VIENNA Advantage community using below link: <u>https://login.viennaadvantage.com/login.aspx</u>
- ✓ After loging into the VIENNA Advantage Community Portal. You will find "Your Market Key" on the right pane. Please refer to the area highlighted in red on the screenshot.
- This Market key is required after installation in your environment at the time of registering the VIENNA Advantage application .
   www.viennaadvantage.com

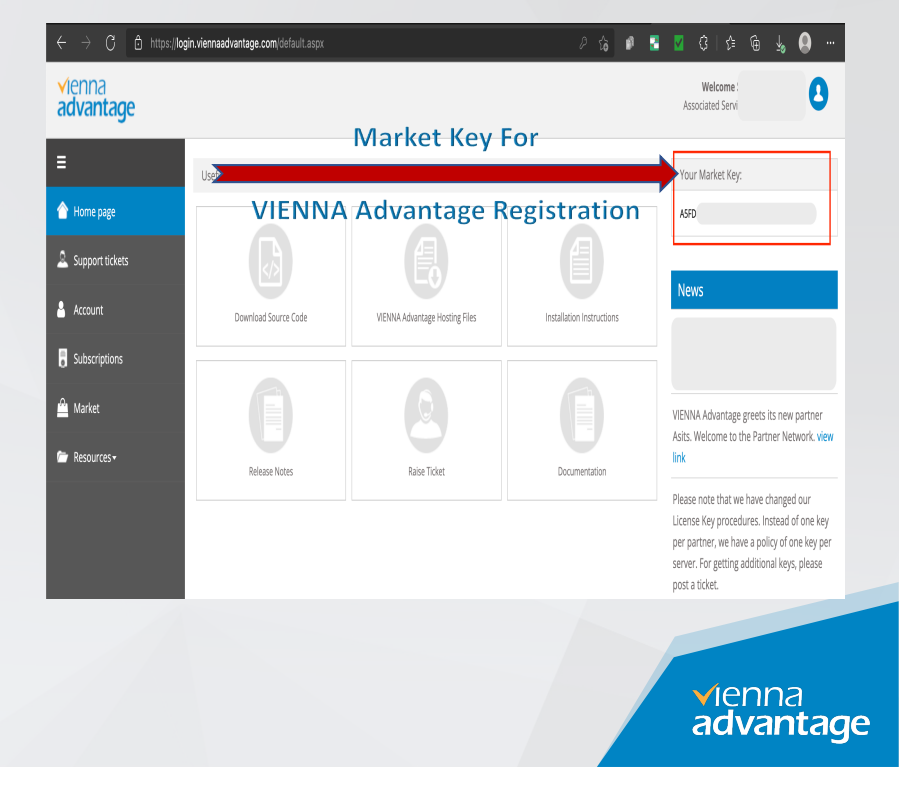

# **AWS Account Login**

### **Access your AWS account**

To Access pre-configured VIENNA Advantage Application AMI image, you need to login into your AWS account.

 Login to AWS account using below link: https://signin.aws.amazon.com/

 If you don't have AWS account, please create it using below link: https://portal.aws.amazon.com/billing/signup#/start/email

> vienna advantage

## **VIENNA Advantage aws AMI**

### How to choose latest VIENNA Advantage AMIs available to create EC2 machine.

VIENNA Advantage Supports two different RDBMS i.e. Oracle & PostgreSQL. VIENNA Advantage is providing two different aws EC2 images for public use.

We regular updates these AMIs (images) to latest VIENNA Advantage releases. Please follow below steps to find latest AMI name available for Oracle database or PostgreSQL database.

#### How to get latest AMI name?

Open below link and you will find different AMIs name with respect to RDBMS.

https://www.viennaadvantage.com/installation-packages.php

| RDBMS      | AMI Name Example                  |
|------------|-----------------------------------|
| Oracle     | VACommunity_4.10_ORACLE_AWS_Image |
| PostgreSQL | VACommunity_4.10_PSQL_AWS_Image   |

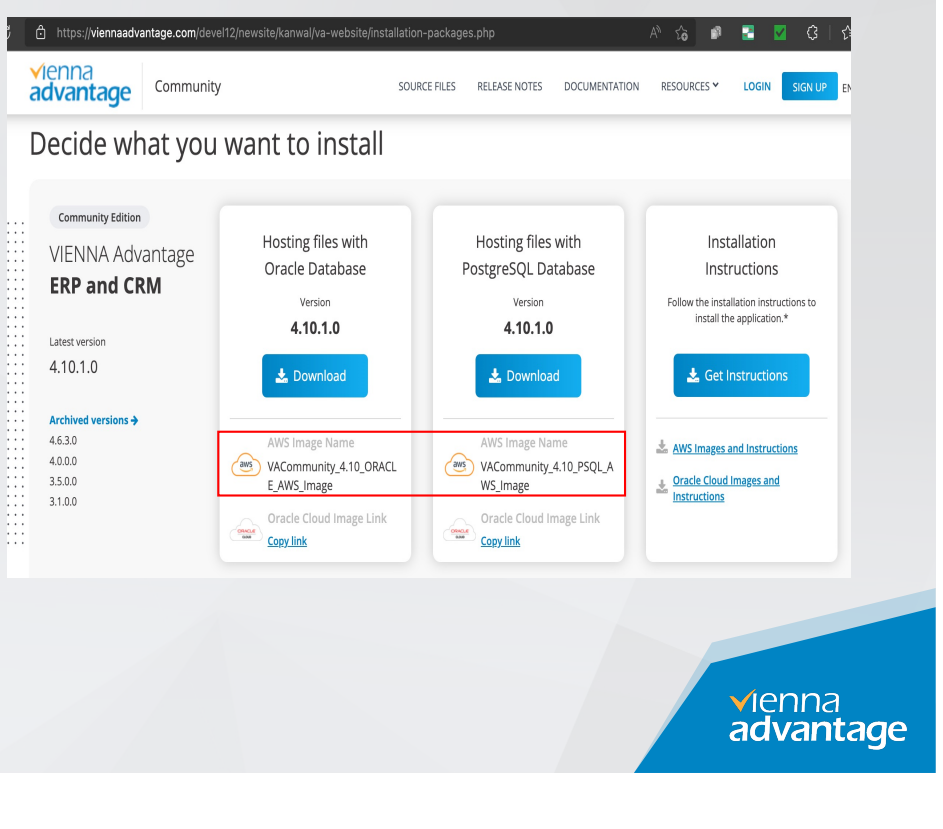

## **Installation Sequence**

Please follow below Sequence to setup and configure VIENNA Advantage in your AWS environment using AMI.

- 1) Create EC2 machine from VIENNA Advantage AMI
- 2) Access VIENNA Advantage Application.
- 3) Register VIENNA Advantage application.
- 4) Install/Update Application/Module.
- 5) Troubleshooting

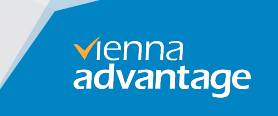

## **Create EC2 machine from VIENNA Advantage AWS AMI**

#### 1. Login into your AWS account and go to <mark>EC2</mark> Service

| aws Services 🔺                                                            | Q Search for services, features, marketplace produ                                                                          | cts, and docs [Option+S]                                                                  | ۵ ¢                                                                                                    | Support 🔻                                                                                                    |
|---------------------------------------------------------------------------|----------------------------------------------------------------------------------------------------|-------------------------------------------------------------------------------------------|----------------------------------------------------------------------------------------------------|----------------------------------------------------------------------------------------------------|
| 🛨 Favorites                                                               | All services                                                                                                    |                                                                                           |                                                                                                    | ×                                                                                                    |
| 👸 Resource Groups & Tag Editor                                            | Compute ☆ EC2                                                                                                    | X Developer Tools<br>CodeStar                                                             | Machine Learning<br>Amazon SageMaker                                                                                                    | AWS Cost Management<br>AWS Cost Explorer                                                                                                  |
| Recently visited<br>EC2<br>EC2 image Builder<br>IAM<br>S3<br>Concile Home | Lightsail [2]<br>Lambda<br>Batch<br>Elastic Beanstalk<br>Servertess Application<br>Repository<br>AWS Outposts               | CodeCommit<br>CodeArtifact<br>CodeBuild<br>CodeDeploy<br>CodePipeline<br>Cloud9<br>Cloud9 | Amazon Augmented Al<br>Amazon CodeGuru<br>Amazon DevOps Guru<br>Amazon Comprehend<br>Amazon Forecast<br>Amazon Fraud Detector<br>Amazon Kendra | AWS Budgets<br>AWS Marketplace<br>Subscriptions Cost Profiler<br>AWS Application Cost Profiler<br>E Front-end Web & Mobile<br>AWS Amplify |
|                                                                           | EC2 Image Builder<br>AWS App Runner<br>Containers                                                                           | X-Ray<br>AWS FIS<br>© Customer Enablement                                                 | Amazon Lex<br>Amazon Personalize<br>Amazon Polly<br>Amazon Rekognition                                                                         | Mobile Hub<br>AWS AppSync<br>Device Farm<br>Amazon Location Service                                                                       |
|                                                                           | Elastic Container Service<br>Elastic Container Service<br>Elastic Kubernetes Service<br>Red Hat OpenShift Service on<br>AWS | AWS IQ L2<br>Support<br>Managed Services<br>Activate for Startups                         | Amazon Textract<br>Amazon Transcribe<br>Amazon Translate<br>AWS DeepComposer<br>AWS DeepLens                                                   | 승 AR & VR<br>Amazon Sumerian<br>덄 Application Integration                                                                                 |
|                                                                           | 🔒 Storage<br>53                                                                                                    |                                                                                           | AWS DeepRacer<br>AWS Panorama                                                                                                    | Step Functions<br>Amazon AppFlow<br>Amazon EventBridge                                                                                    |
|                                                                           | EFS<br>FSx<br>S3 Glacier<br>Storage Gateway                                                                                 | Blockchain     Amazon Managed Blockchain     G Satellite                                  | Amazon Monitron<br>Amazon HealthLake<br>Amazon Lookout for Vision<br>Amazon Lookout for<br>Equipment                                           | Amazon MQ<br>Simple Notification Service<br>Simple Queue Service<br>SWF                                                                   |
|                                                                           | AWS Backup                                                                                                    | Ground Station                                                                            | Amazon Lookout for Metrics                                                                                                    | Managed Apache Airflow                                                                                                    |

#### 2. Select Frankfurt As Region and Click on AMI

| aws Services ▼          | $\ensuremath{\mathbf{Q}}$ . Search for services, features, marketplace products, and docs | [Option+S]                                                                       | Frankfurt 🔻 Support 🔻                       |
|-------------------------|-------------------------------------------------------------------------------------------|----------------------------------------------------------------------------------|---------------------------------------------|
| New EC2 Experience      | Instances Info                                                                            | C Connect Instance state ▼ Acti                                                  | ons 🔻 Launch instances 🔻                    |
| EC2 Dashboard           | Q. Filter instances                                                                       |                                                                                  | < 1 > ©                                     |
| EC2 Global View         | search: * X Clear filters                                                                 |                                                                                  | I.                                          |
| Events                  | Name V Instance ID Instance state                                                         | v Instance type v Status check Alam                                              | m status Availability Zone 🔻 Pub            |
| Tags                    |                                                                                           | No matching instances found                                                      |                                             |
| Limits                  |                                                                                           | -                                                                                |                                             |
| ▼ Instances             |                                                                                           |                                                                                  |                                             |
| Instances New           |                                                                                           |                                                                                  |                                             |
| Instance Types          |                                                                                           |                                                                                  |                                             |
| Launch Templates        |                                                                                           |                                                                                  |                                             |
| Spot Requests           |                                                                                           |                                                                                  |                                             |
| Savings Plans           | Select an instance above                                                                  | -                                                                                | ×                                           |
| Reserved Instances New  |                                                                                           |                                                                                  |                                             |
| Dedicated Hosts         |                                                                                           |                                                                                  |                                             |
| Capacity Reservations   | 7                                                                                         |                                                                                  |                                             |
| ▼ Images                |                                                                                           |                                                                                  |                                             |
| AMIs 🗲                  |                                                                                           |                                                                                  |                                             |
| Elastic Block Store     | -                                                                                         |                                                                                  |                                             |
| Volumes New             |                                                                                           |                                                                                  |                                             |
| Snapshots               |                                                                                           |                                                                                  |                                             |
| Lifecycle Manager New   |                                                                                           |                                                                                  |                                             |
| ▼ Network & Security    |                                                                                           |                                                                                  |                                             |
| Feedback English (US) 🔻 | @ 200                                                                                     | 8 - 2021, Amazon Web Services, Inc. or its affiliates. All rights reserved. Priv | racy Policy Terms of Use Cookie preferences |
|                         |                                                                                           |                                                                                  |                                             |

www.viennaadvantage.com

vienna advantage

## Select VIENNA Advantage AWS AMI

3. Select Public Image from Drop Down and In Search Select Name and Enter VIENNA Advantage AMI Name.

Note: Please find latest AMI name from like (https://www.viennaadvantage.com/installation-packages.php) or Refer. Page# 5 of this document.

| Services V               | Q Search fo         | or services, features, marke | etplace products, and  | docs [Option         | 1+S]                     | ∑ ¢                       |                   | Frankfurt V Su                  | ipport 🔻    | aws Services 🔻                             | ٩            | Search for  | r services, fe | atures, marketplace products, ar | d docs [Option      | n+S]                      | D 4                      | F                                | ankfurt ▼ S    | Support 🔻           |
|--------------------------|---------------------|------------------------------|------------------------|----------------------|--------------------------|---------------------------|-------------------|---------------------------------|-------------|--------------------------------------------|--------------|-------------|----------------|----------------------------------|---------------------|---------------------------|--------------------------|----------------------------------|----------------|---------------------|
| New EC2 Experience X     | Launch EC2 Imag     | e Builder Actions *          |                        |                      |                          |                           |                   | ∆ ≎                             | ¢ 0         | New EC2 Experience X                       | Launch       | EC2 Image   | e Builder      | Actions ~                        |                     |                           |                          |                                  | Δc             | ) <b>† 0</b>        |
| EC2 Dashboard            | Public images 👻 🖸   | Filter by tags and attribut  | tes or search by keywo | rd                   |                          |                           |                   | Ø K < 1 to 50 of 105,3          | 05 > >      | EC2 Dashboard                              | Public imag  | ges v Q     | Name : V       | ACommunity_AWS_IMAGE             | dd filter           |                           |                          | Ø K                              | 1 to 1 of      | $d1 \rightarrow > $ |
| EC2 Global View          | Name                | Tag Keys<br>A Description    |                        | Source               | Owner                    | Visibility                | Status            | Creation Date                   | Platform    | EC2 Global View                            | Name         |             | AMI Name       | AMI ID                           | Source              | Owner                     | Visibility               | Status Creation Date             |                | Platform            |
| Events                   |                     | Name _                       | 25716-0250246-7        | amis.for.210979      | 210979525344             | Public                    | available         | February 15, 2019 at 12:07:     | Other Lin   | Events                                     | 1/ACam       | an an in it | ing MCom       |                                  | 1000405075206       | 100040507520              | Dublia                   | ausilable Ostabas 28, 20         | 021 -0 6-17-08 | Madaura             |
| Tags                     |                     | Resource Attributes          | 1e1059d7ede1a9d        | amis-for-210979      | 210979525344             | Public                    | available         | February 15, 2019 at 12:07:     | Other Lin   | Tags                                       |              |             | ing_racon      | ani-0006002000806820             | 1200423013001       | 120042001000              | 1 ubic                   | available October 20, 20         | 2180.0.17.00   | Milliona            |
| Limits                   |                     | AMI ID                       | 11ec7e                 | cloudtest-image      | 851601128636             | Public                    | available         | September 21, 2016 at 8:52:     | Other Lin   | Limits                                     |              |             |                |                                  |                     |                           |                          |                                  |                |                     |
| V Instances              |                     | AMI Name                     | 08fc74                 | cloudtest-image      | 851601128636             | Public                    | available         | July 26, 2016 at 11:57:34 P     | Other Lin   | T Instances                                |              |             |                |                                  |                     |                           |                          |                                  |                |                     |
| Instances                |                     | Creation Date                | 0df059                 | cloudtest-image      | 851601128636             | Public                    | available         | September 21, 2016 at 10:1      | Other Lin   | * instances                                |              |             |                |                                  |                     |                           |                          |                                  |                |                     |
| historices we            |                     | Description                  | cdfd49                 | cloudtest-image      | 851601128636             | Public                    | available         | January 8, 2015 at 12:12:42     | Other Lin   | Instances New                              | 1.1          |             |                |                                  |                     |                           |                          |                                  |                |                     |
| Instance Types           |                     | Image Type                   | 1938001                | cloudtest-image      | 851601128636             | Public                    | available         | November 10, 2015 at 5:05:      | Other Lin   | Instance Types                             |              |             |                |                                  |                     |                           |                          |                                  |                |                     |
| Launch Templates         |                     | Owner                        | lcfdc1c                | cloudtest-image      | 851601128636             | Public                    | available         | November 7, 2015 at 5:46:3      | Other Lin   | Launch Templates                           |              |             |                |                                  |                     |                           |                          |                                  |                |                     |
| Spot Requests            |                     | Permissions                  | lcdfda5                | cloudtest-image      | 851601128636             | Public                    | available         | January 8, 2015 at 1:19:24 A    | Other Lin   | Spot Requests                              |              |             |                |                                  |                     |                           |                          |                                  |                |                     |
| Savings Plans            |                     | Platform                     | 17182d2                | cloudtest-image      | 851601128636             | Public                    | available         | September 22, 2016 at 6:23:     | Other Lin   | Savings Plans                              |              |             |                |                                  |                     |                           |                          |                                  |                |                     |
| Reserved Instances New   |                     | Product Code                 | 12212od                | cloudtest-image      | 851601128636             | Public                    | available         | December 24, 2014 at 2:17:      | Other Lin   | Reserved Instances New                     |              |             |                |                                  |                     |                           |                          |                                  |                |                     |
| Dedicated Hosts          |                     | Root Device Name             | 221217                 | cloudtest-image      | 851601128636             | Public                    | available         | December 24, 2014 at 2:36:      | Other Lin   | Dedicated Hosts                            |              |             |                |                                  |                     |                           |                          |                                  |                |                     |
| Capacity Reservations    |                     | A Root Device Type           | 480edfe90f5aedf        | 923121979146/        | 923121979146             | Public                    | available         | August 11, 2021 at 4:38:34      | Other Lin   | Capacity Reservations                      |              |             |                |                                  |                     |                           |                          |                                  |                |                     |
| ▼ Images                 |                     | ~ Size                       | 0-12-022-25-25-7       | awa madahahaa        | 070E00000044             | Dublia                    | avallable         | 30/11/01 to 1000 10 to to to to | OtherLin    | ▼ Images                                   |              |             |                |                                  |                     |                           |                          |                                  |                |                     |
| AMIs                     | Select an AMI above | Source                       |                        |                      |                          |                           |                   |                                 |             | AMIs                                       | Image: ami-0 | 0d6ec6c28   | l3da0ea2d      |                                  |                     |                           |                          |                                  |                |                     |
|                          |                     | Virtualization type          |                        |                      |                          |                           |                   |                                 |             |                                            | Details      | Permissio   | ons Tage       | в                                |                     |                           |                          |                                  |                |                     |
| Elastic Block Store      |                     |                              |                        |                      |                          |                           |                   |                                 |             | Elastic Block Store                        |              |             | -              | mi 048aa8a082da0aa0d             |                     |                           | 4141 11                  | ima MACampunitu AMC              |                |                     |
| Volumes New              |                     |                              |                        |                      |                          |                           |                   |                                 |             | Volumes New                                |              |             | Owner 12       | 26942597530                      |                     |                           | Source                   | 126942597530/img_VACommunity_A   | ws             |                     |
| Snapshots                |                     |                              |                        |                      |                          |                           |                   |                                 |             | Snapshots                                  |              |             | Status av      | vailable                         |                     |                           | State Reason             | -                                |                |                     |
| Lifecycle Manager New    |                     |                              |                        |                      |                          |                           |                   |                                 |             | Lifecycle Manager New                      |              | Creati      | ion date O     | ctober 26, 2021 at 6:17:06 PM UT | C+5:30              | P                         | latform details          | Windows                          |                |                     |
| W Network & Convito      |                     |                              |                        |                      |                          |                           |                   |                                 |             | Thetwark & Convito                         |              | Arch        | itecture x8    | 36_64                            |                     | Us                        | age operation            | RunInstances:0002                |                |                     |
| wetwork a security     ■ |                     |                              |                        |                      |                          |                           |                   |                                 |             | <ul> <li>NetWork &amp; Security</li> </ul> |              |             | -              |                                  |                     |                           |                          |                                  |                |                     |
| Feedback English (US) 🔻  |                     |                              |                        | © 2008 - 2021, Amazi | on Web Services, Inc. or | its affiliates. All right | s reserved. Priva | cy Policy Terms of Use Cookie   | preferences | Feedback English (US) 🔻                    |              |             |                |                                  | © 2008 - 2021, Amaa | zon Web Services, Inc. or | ts affiliates. All right | s reserved. Privacy Policy Terms | of Use Cooki   | lie preferences     |

vienna advantage

## **Copy VIENNA Advantage AMI To Your AWS Account**

## 4. Copy AMI to your AWS Account before spinning EC2 machine.

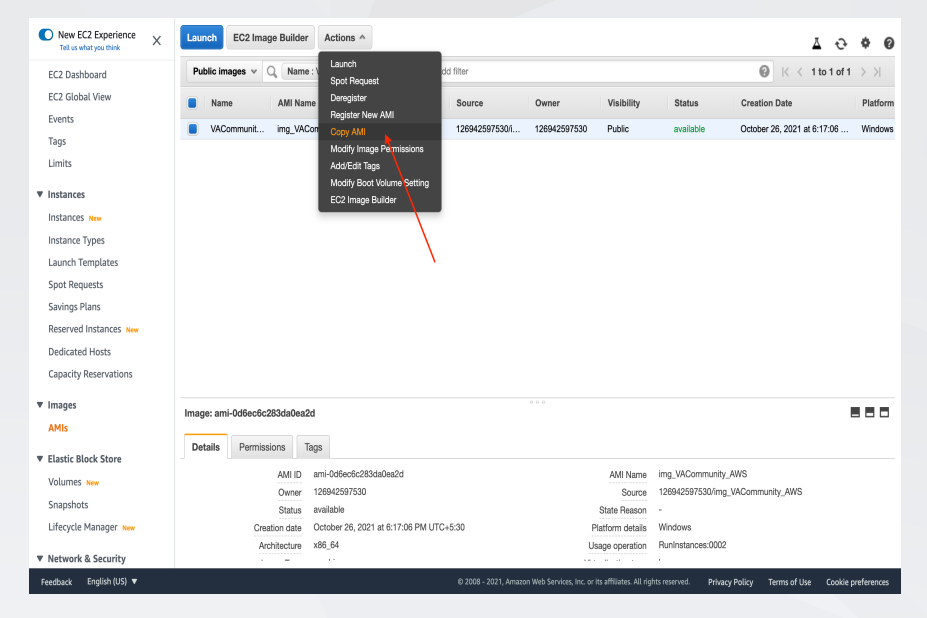

5. Choose region where you want to host EC2 from AMI and click Copy AMI.

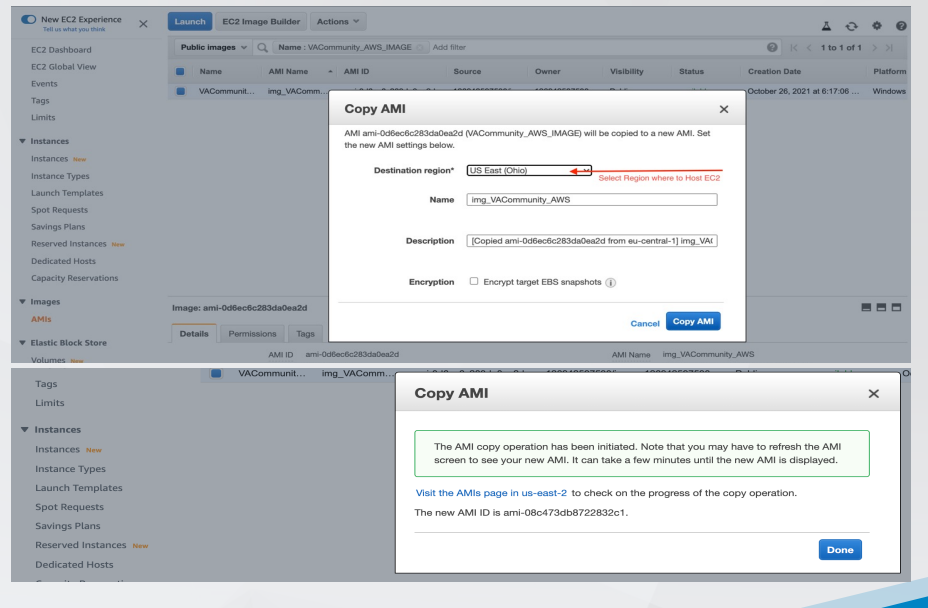

www.viennaadvantage.com

✓ienna advantage

### **Create EC2 Instance from copied AMI**

6. Verify that AMI is copied and Ready and Status is Available. Select AMI and Click Launch to Create EC2 machine and host Vienna Advantage.

| New EC2 Experience X   | Launch EC2 Image Builder Actions *                                                                  | ∆ ⊕ ♦ Ø                                 |
|------------------------|----------------------------------------------------------------------------------------------------|-----------------------------------------|
| EC2 Dashboard          | Owned by me v Q. Filter by tags and attributes or search by keyword                                 | 1 to 1 of 1 $\rightarrow$ $\rightarrow$ |
| EC2 Global View        | Name      AMI Name      AMI ID     Source      Owner      Visibility      Status      Creation Date | - Platform                              |
| Events                 | img_VAComm ami-08c473db8722832c1 126942597530i 126942597530 Private available October 27, 2021 a    | at 5:34:57 Windows                      |
| lags                   |                                                                                                    |                                         |
| Limits                 |                                                                                                    |                                         |
| ▼ Instances            |                                                                                                    |                                         |
| Instances New          |                                                                                                    |                                         |
| Instance Types         | Click Launch to Create                                                                              |                                         |
| Launch Templates       | EC2 VM                                                                                              |                                         |
| Spot Requests          |                                                                                                    |                                         |
| Savings Plans          |                                                                                                    |                                         |
| Reserved Instances New |                                                                                                    |                                         |
| Dedicated Hosts        |                                                                                                    |                                         |
| Capacity Reservations  |                                                                                                    |                                         |
|                        |                                                                                                    |                                         |
| ▼ Images               | Image: ami-08c473db8722832c1                                                                        |                                         |
| AMIs                   |                                                                                                    |                                         |
| Elastic Block Store    | Details Permissions Tags                                                                            |                                         |
| Volumes New            |                                                                                                    | Edit                                    |
| Snanshots              | AMI ID ami-08c473db8722832c1 AMI Name img_VACommunity_AWS                                           |                                         |
| Liferula Managar u     | Owner 126942597530 Source 126942597530/img_VACommunity_AWS                                          |                                         |
| Litecycle Manager New  | Status available State Reason -                                                                     |                                         |
|                        | Creation data - Ortholar 97 9791 at 5-34-57 DM I ITC-15-30                                          |                                         |

7. Select EC2 Instance Type and Press "Next: Configure Instance Details" . Recommended Type is T2.large or more.

| tep 2: C<br>nazon EC2 pr<br>pacity, and gi | wides a wide selection of in<br>ve you the flexibility to choo | ce Type<br>Istance types optimi<br>se the appropriate n | zed to fit different use on<br>nix of resources for you | ases. Instances are virtu<br>r applications. Learn mo | al servers that can run application<br>re about instance types and how | s. They have varying combinatio<br>they can meet your computing n | ns of CPU, memory, storage, an<br>eeds. | d networking       |
|--------------------------------------------|----------------------------------------------------------------|---------------------------------------------------------|---------------------------------------------------------|-------------------------------------------------------|------------------------------------------------------------------------|-------------------------------------------------------------------|-----------------------------------------|--------------------|
| ter by: All                                | instance families 💌                                            | Current generation                                      | on Y Show/Hide C                                        | Columns                                               |                                                                        |                                                                   |                                         |                    |
| Currently sel                              | ected: t2.large (- ECUs, 2 v0                                  | CPUs, 2.3 GHz, -, 8 (                                   | GiB memory, EBS only)                                   |                                                       |                                                                        |                                                                   |                                         |                    |
|                                            | Family ~                                                       | Туре –                                                  | vCPUs (i)                                               | Memory (GiB) ~                                        | Instance Storage (GB) () 🔹                                             | EBS-Optimized Available                                           | Network Performance (i) *               | IPv6<br>Support () |
|                                            | t2                                                             | t2.nano                                                 | 1                                                       | 0.5                                                   | EBS only                                                               | -                                                                 | Low to Moderate                         | Yes                |
|                                            | 12                                                             | t2.micro<br>Free tier eligible                          | 1                                                       | 1                                                     | EBS only                                                               |                                                                   | Low to Moderate                         | Yes                |
|                                            | t2                                                             | t2.small                                                | 1                                                       | 2                                                     | EBS only                                                               |                                                                   | Low to Moderate                         | Yes                |
|                                            | t2                                                             | t2.medium                                               | 2                                                       | 4                                                     | EBS only                                                               |                                                                   | Low to Moderate                         | Yes                |
|                                            | 12                                                             | t2.large                                                | 2                                                       | 8                                                     | EBS only                                                               |                                                                   | Low to Moderate                         | Yes                |
|                                            | 12                                                             | t2.xlarge                                               | 4                                                       | 16                                                    | EBS only                                                               |                                                                   | Moderate                                | Yes                |
|                                            | t2                                                             | t2.2xlarge                                              | 8                                                       | 32                                                    | EBS only                                                               |                                                                   | Moderate                                | Yes                |
|                                            | t3                                                             | t3.nano                                                 | 2                                                       | 0.5                                                   | EBS only                                                               | Yes                                                               | Up to 5 Gigabit                         | Yes                |
|                                            | t3                                                             | t3.micro                                                | 2                                                       | 1                                                     | EBS only                                                               | Yes                                                               | Up to 5 Gigabit                         | Yes                |
|                                            | 13                                                             | t3.small                                                | 2                                                       | 2                                                     | EBS only                                                               | Vas                                                               | Up to 5 Gigabit                         | Vee                |

© 2008 - 2021. Amazon Web Services. Inc. or its affiliates. All rights reserved. Privacy Policy Terms of Use

www.viennaadvantage.com

**√**lenna **advantage** 

## **EC2 Instance Configuration (Network & Storage)**

8. In Below Screen Configure Instance Details and change network/subnet etc setting as per your setup or choose default and proceed with "Next: Add Storage"

#### Step 3: Configure Instance Details

2. Choose Instance Type 3. Configure Instance 4. Add Storage 5. Add Tags 6. Configure Security Group 7. Review

| more.                         |     |                                                                 |        |                                                                                                    |
|-------------------------------|-----|-----------------------------------------------------------------|--------|----------------------------------------------------------------------------------------------------|
| Number of instances           | (j) | 1 Launch into Auto Sca                                          | ling ( | Group (j)                                                                                                    |
| Purchasing option             | ()  | Request Spot instances                                          |        |                                                                                                    |
| Network                       | ()  | vpc-039b6a273753f5e1f (default)                                 | С      | Create new VPC                                                                                                    |
| Subnet                        | ()  | No preference (default subnet in any Availability Zons          |        | Create new subnet                                                                                                    |
| Auto-assign Public IP         | ()  | Use subnet setting (Enable)                                     |        |                                                                                                    |
| Placement group               | ()  | Add instance to placement group                                 |        |                                                                                                    |
| Capacity Reservation          | (j) | Open 🔷                                                          |        |                                                                                                    |
| Domain join directory         | ()  | No directory                                                    | С      | Create new directory                                                                                                    |
| IAM role                      | (j) | None                                                            | С      | Create new IAM role                                                                                                    |
| Shutdown behavior             | (i) | Stop 🗳                                                          |        |                                                                                                    |
| Stop - Hibernate behavior     | (j) | Enable hibernation as an additional stop behavior               |        |                                                                                                    |
| Enable termination protection | ()  | Protect against accidental termination                          |        |                                                                                                    |
| Monitoring                    | (j) | Enable CloudWatch detailed monitoring Additional charges apply. |        |                                                                                                    |
|                               | ~   | (n                                                              |        |                                                                                                    |
|                               |     |                                                                 |        | Cancel Previous Review and Launch Next: Add Storage                                                                             |
| Feedback English (US) 🔻       |     |                                                                 |        | © 2008 - 2021, Amazon Web Services, Inc. or its affiliates. All rights reserved. Privacy Policy Terms of Use Cookie preferences |

9. In Below screen you can Add more storage or change volume type based on your requirement. Otherwise leave it default and press Next: Add Tag

| Volume Type (i)      | Device (i) | Snapshot (i)           | Size (GiB) () | Volume Type (i)     |                           | iops (j                 | Throughput<br>MB/s) (i) | Delete on<br>Termination | Encryption (i)            |
|----------------------|------------|------------------------|---------------|---------------------|---------------------------|-------------------------|-------------------------|--------------------------|---------------------------|
| Root                 | /dev/sda1  | snap-0377c6df202a1cf0e | 60            | General Purpose SSD | (gp2) V                   | 180 / 3000              | √/A                     |                          | Not Encrypte 💌            |
| usage restrictions.  |            |                        |               |                     | eeege to ergenny          |                         |                         |                          |                           |
|                      |            |                        |               |                     |                           | Can                     | Previous                | Review and La            | Next: Add Tags            |
| Feedback English (US | ) 🔻        |                        |               | © 2008 - 2021, Amai | ton Web Services, Inc. or | r its affiliates. All r | ghts reserved. Pri      | vacy Policy Terms        | of Use Cookie preferences |
|                      |            |                        |               |                     |                           |                         |                         |                          |                           |

## **EC2 Instance Configuration (Tags & Security Group)**

10. Add Tag (Name) to EC2 Machine Press Next. Configure Security Group 11. In Security group configuration. You need to Allow Port 3389 & 8011 from anywhere to Access Vienna Advantage App from browser. Click Review and Launch

✓ienna
advantage

|                                                                                                    |                                                                                                    |                                                                                                    | 1. Choose Anni 2. Choose Instance type 0. Configure Instan                                                                                                    | ce 4. Add Storage 5. Add Tags 6. Configure Security Group                                                         | ρ 7. Review   |                    |                          |                  |
|----------------------------------------------------------------------------------------------------|----------------------------------------------------------------------------------------------------|----------------------------------------------------------------------------------------------------|----------------------------------------------------------------------------------------------------|----------------------------------------------------------------------------------------------------|---------------|--------------------|--------------------------|------------------|
| Name       Name                                                                                                    | wate (26 characters maximum)     wate     (20 characters maximum)     (b) to 50 lags maximum)     (b) to 50 lags maximum)     (b) t                                                                                                    | Key Use (25 characters maximum) Instance Volumes Instance Instance <                                                                                                    | Step 5: Add Tags<br>A tag consists of a case-sensitive key-value pair. For example<br>A copy of a tag can be applied to volumes, instances or both<br>Tags will be applied to all instances and volumes. Learn more | I, you could define a tag with key = Name and value = Webserver<br>-<br>a bout tagging your Amazon EC2 resources. | r.            |                    |                          |                  |
| Name       EC2 Venna Advantage       Image       Image       Image       Protocol       Port Range       Source       Description         Add another tag       (Up to 50 tags maximum)       Image       Image <th>Name       CC2 Vienna Advantage       I       I<th>Name       EC2 Venna Advantage       Image       Image       Output       Output       Outp</th><th>Key (128 characters maximum)</th><th>Value (256 characters maximum)</th><th>Instances (i)</th><th>Volumes (i) In</th><th>letwork<br/>nterfaces (j)</th><th></th></th> | Name       CC2 Vienna Advantage       I       I <th>Name       EC2 Venna Advantage       Image       Image       Output       Output       Outp</th> <th>Key (128 characters maximum)</th> <th>Value (256 characters maximum)</th> <th>Instances (i)</th> <th>Volumes (i) In</th> <th>letwork<br/>nterfaces (j)</th> <th></th> | Name       EC2 Venna Advantage       Image       Image       Output       Output       Outp                                                                                                    | Key (128 characters maximum)                                                                                                    | Value (256 characters maximum)                                                                                    | Instances (i) | Volumes (i) In     | letwork<br>nterfaces (j) |                  |
| Add another tog       (Up to 50 tags maximum)         RAd another tog       (Up to 50 tags maximum)         RAD another tog       TCP       3389       Anywherer • 0.0.0.00, ::0       eg. SSH for A         Costom TCP Fv       TCP       8011       Anywhere • 0.0.0.00, ::0       eg. SSH for A         Add Rale       Add Rale </th <th>Kdd another tag (Up to 50 tags maximum)     IRDP v     TOP     100 to 50 tags maximum)     IRDP v     TOP     100 to 50 tags maximum)     IRDP v     TOP     100 to 50 tags maximum)     IRDP v     TOP     100 to 50 tags maximum)     IRDP v     TOP     100 to 50 tags maximum)     IRDP v     TOP     100 to 50 tags maximum)     IRDP v     TOP   100 to 50 tags maximum)     IRDP v   TOP   100 to 50 tags maximum)     IRDP v   TOP   100 to 50 tags maximum)     IRDP v   TOP   100 to 50 tags maximum)   IRDP v   TOP   100 to 50 tags maximum)   IRDP v   IRDP v   TOP   100 to 50 tags maximum)   IRDP v   IRDP v   IRDP v   IRDP v   IRDP v   IRDP v   IRDP v   IRDP v   IRDP v   IRDP v   IRDP v   IRDP v   IRDP v   IRDP v   IRDP v   IRDP v   IRDP v   IRDP v   IRDP v   IRDP v</th> <th>Add another tag (Up to 50 tags maximum)     RDP v TCP 3389     Coast m CPFv     Coast m CPFv     TCP     B011     Anywhere v     0.0.0.0.00     Gast m CPFv     TCP     B011     Anywhere v     0.0.0.0.00     Gast m CPFv     TCP     B011     Anywhere v     0.0.0.0.00     Gast m CPFv     TCP     B011     Anywhere v     0.0.0.0.00     Coast m CPFv     TCP     B011     Anywhere v     0.0.0.0.00     B11     Anywhere v     0.0.0.0.00     B12     Warning   Rules with source of 0.0.0.0.0 allow all IP addresses to access your instance. We recommend setting security group rules to allow access from known IP addresses only.</th> <th>Name</th> <th>EC2 Vienna Advantage</th> <th></th> <th></th> <th>2 8</th> <th></th>                                                                                                    | Kdd another tag (Up to 50 tags maximum)     IRDP v     TOP     100 to 50 tags maximum)     IRDP v     TOP     100 to 50 tags maximum)     IRDP v     TOP     100 to 50 tags maximum)     IRDP v     TOP     100 to 50 tags maximum)     IRDP v     TOP     100 to 50 tags maximum)     IRDP v     TOP     100 to 50 tags maximum)     IRDP v     TOP   100 to 50 tags maximum)     IRDP v   TOP   100 to 50 tags maximum)     IRDP v   TOP   100 to 50 tags maximum)     IRDP v   TOP   100 to 50 tags maximum)   IRDP v   TOP   100 to 50 tags maximum)   IRDP v   IRDP v   TOP   100 to 50 tags maximum)   IRDP v   IRDP v   IRDP v   IRDP v   IRDP v   IRDP v   IRDP v   IRDP v   IRDP v   IRDP v   IRDP v   IRDP v   IRDP v   IRDP v   IRDP v   IRDP v   IRDP v   IRDP v   IRDP v   IRDP v                                                                                                    | Add another tag (Up to 50 tags maximum)     RDP v TCP 3389     Coast m CPFv     Coast m CPFv     TCP     B011     Anywhere v     0.0.0.0.00     Gast m CPFv     TCP     B011     Anywhere v     0.0.0.0.00     Gast m CPFv     TCP     B011     Anywhere v     0.0.0.0.00     Gast m CPFv     TCP     B011     Anywhere v     0.0.0.0.00     Coast m CPFv     TCP     B011     Anywhere v     0.0.0.0.00     B11     Anywhere v     0.0.0.0.00     B12     Warning   Rules with source of 0.0.0.0.0 allow all IP addresses to access your instance. We recommend setting security group rules to allow access from known IP addresses only.                                                                                                    | Name                                                                                                    | EC2 Vienna Advantage                                                                                              |               |                    | 2 8                      |                  |
| Custom TCP Fv       TCP       8011       Anywhere v       0.0.0.00, :::0       e.g. SSH for A         Add Rule       Image: SSH for A       Image: SSH for A       Image: SSH for A         Add Rule       Image: SSH for A       Image: SSH for A         M Warning<br>Rules with source of 0.0.0.00 allow all IP addresses to access your instance. We recommend setting security group rules to allow access from known IP addresses only.       Image: SSH for A                                                                                                    | Custom TCP Fv       TCP       8011       Anywhere v       0.0.0.00,:::/0       (e.g. SSH for A         Add Rule         Warning<br>Rules with source of 0.0.0.00 allow all IP addresses to access your instance. We recommend setting security group rules to allow access from known IP addresses only.                                                                                                    | Coustom TCP Fv       TCP       8011       Anywhere v       0.0.0.00, ::/0       Is_0.SSH for Activation of the second of the second of t | Add another tag (Up to 50 tags maximum)                                                                                                    |                                                                                                    |               |                    |                          |                  |
| Add Rule  Add Rule  Warning Rules with source of 0.0.0.00 allow all IP addresses to access your instance. We recommend setting security group rules to allow access from known IP addresses only.                                                                                                    | Add Rule Warning Rules with source of 0.0.0.00 allow all IP addresses to access your instance. We recommend setting security group rules to allow access from known IP addresses only.                                                                                                    | Add Rule          Add Rule         Warning         Rules with source of 0.0.0.00 allow at IP addresses to access your instance. We recommend setting security group rules to allow access from known IP addresses only.                                                                                                    |                                                                                                    |                                                                                                    |               |                    |                          |                  |
|                                                                                                    |                                                                                                    |                                                                                                    |                                                                                                    |                                                                                                    |               |                    |                          |                  |
|                                                                                                    |                                                                                                    |                                                                                                    |                                                                                                    |                                                                                                    |               |                    |                          |                  |
|                                                                                                    |                                                                                                    |                                                                                                    |                                                                                                    |                                                                                                    |               |                    |                          |                  |
| Cancel Previous Review and Launch Next: Configure Security Group Cancel Previo                                                                                                    | Cancel Previous Review and Launch Next: Configure Security Group Cancel Previ                                                                                                    | Cancel Previous Review and Launch Next: Configure Security Group Cancel Previ                                                                                                    |                                                                                                    |                                                                                                    | Cancel Previ  | ous Review and Lau | Next: Configu            | e Security Group |

Note: VA AMI comes with pre-configured IIS which runs VA Application application on 8011 port.

## **EC2 Instance Configuration (Launch Instance)**

#### 12. Ignore Warnings and Click Launch

#### 1. Choose AMI 2. Choose Instance Type 3. Configure Instance 4. Add Storage 5. Add Tags 6. Configure Security Group 7. Review

Step 7: Review Instance Launch

| Your instance<br>You can also                                 | our instances<br>s may be access<br>open additional | sible from any logorts in your se      | four security group<br>P address. We recomm<br>ecurity group to facilitate | , launch-wizard-1, is open to<br>end that you update your security gu<br>a access to the application or service | b the world.<br>oup rules to allow access from known IP<br>a you're running, e.g., HTTP (80) for web s | addresses only.<br>servers. Edit security groups         |                          |
|---------------------------------------------------------------|-----------------------------------------------------|----------------------------------------|----------------------------------------------------------------------------|----------------------------------------------------------------------------------------------------|----------------------------------------------------------------------------------------------------|----------------------------------------------------------|--------------------------|
| Your instar<br>To launch an i                                 | ICE CONFIGURA<br>Instance that's e                  | ition is not e<br>ligible for the fi   | eligible for the free<br>ree usage tier, check yo                          | usage tier<br>ur AMI selection, instance type, cont                                                             | iguration options, or storage devices. Lea                                                             | am more about free usage tier eligibility and            | d usage restrictions.    |
|                                                               |                                                     |                                        |                                                                            |                                                                                                    |                                                                                                    |                                                          | Don't show me this again |
| MI Details                                                    |                                                     |                                        |                                                                            |                                                                                                    |                                                                                                    | Edit AMI                                                 |                          |
| Root Devior<br>If you plan to use this                        | Type: ebs Virtua<br>AMI for an applic               | lization type: hvm<br>ation that benef | its from Microsoft License                                                 | Mobility, fill out the License Mobility F                                                                       | orm. Don't show me this again                                                                          | Edit instance type                                       |                          |
| nstance Type                                                  |                                                     |                                        |                                                                            |                                                                                                    |                                                                                                    |                                                          |                          |
| Instance Type                                                 | ECUs                                                | vCPUs                                  | Memory (GiB)                                                               | Instance Storage (GB)                                                                                           | EBS-Optimized Available                                                                                | Network Performance                                      |                          |
| Instance Type<br>Instance Type<br>t2.micro                    | ECUs<br>-                                           | vCPUs                                  | Memory (GiB)                                                               | Instance Storage (GB)<br>EBS only                                                                               | EBS-Optimized Available                                                                                | Network Performance Low to Moderate                      |                          |
| Instance Type<br>Instance Type<br>t2.micro<br>iecurity Groups | ECUs<br>-                                           | vCPUs<br>1                             | Memory (GiB)<br>1                                                          | Instance Storage (GB)<br>EBS only                                                                               | EBS-Optimized Available                                                                                | Network Performance Low to Moderate Edit security groups |                          |

## 13. Generate and Download Key-Pair and click on Launch Instance

| ° S                 | Select an existing key pair or create a new key pair ×                                                                                                    | security group                     |
|---------------------|----------------------------------------------------------------------------------------------------|------------------------------------|
| A<br>th<br>tr<br>so | key pair consists of a <b>public key</b> that AWS stores, and a <b>private key file</b> that you store. Together,<br>ney allow you to connect to your instance securely. For Windows AMIs, the private key file is required<br>o obtain the password used to log into your instance. For Linux AMIs, the private key file allows you to<br>ecurely SSH into your instance. Amazon EC2 supports ED25519 and RSA key pair types. | it free usage t                    |
| N<br>a              | lote: The selected key pair will be added to the set of keys authorized for this instance. Learn more<br>bout removing existing key pairs from a public AMI.<br>Create a new key pair<br>Key pair type                                                                                                    |                                    |
| ts                  | RSA OED25519 Key pair name                                                                                                    |                                    |
|                     | VA_AWS_KEY Download Key Pair                                                                                                    | Edit i                             |
|                     | You have to download the private key file (*.pem file) before you can continue. Store it in a secure and accessible location. You will not be able to download the file again after it's created.                                                                                                    | o <b>rk Performa</b><br>o Moderate |
| _                   | Cancel Launch Instances                                                                                                    | Edit se                            |
|                     |                                                                                                    |                                    |
|                     |                                                                                                    |                                    |

www.viennaadvantage.com

advantage

### **EC2 Instance Creation**

14. EC2 Instance is under creation now. Please monitor status check marked in below

#### 15. EC2 Instance is up and running now. You can see assigned Public IP to use same to access VA Application.

| New EC2 Experience      | Instances (1) Info                      | C Connect Instance state 🔻                                  | Actions   Launch instances                    | New EC2 Experience      | Instances (1/1) Info                       | C Connect Insta                        | nce state V Actions V Launch instances V                                 |
|-------------------------|-----------------------------------------|-------------------------------------------------------------|-----------------------------------------------|-------------------------|--------------------------------------------|----------------------------------------|--------------------------------------------------------------------------|
| EC2 Dathboard           | Q Filter instances                      |                                                             | < 1 > @                                       | EC2 Dashboard           | Q Filter instances                         |                                        | < 1 > @                                                                  |
| EC2 Global View         | Instance state: running X Clear filters |                                                             |                                               | EC2 Global View         | Instance state: running X Clear filters    |                                        |                                                                          |
| Events                  | Name V Instance ID                      | Instance state $\nabla$ Instance type $\nabla$ Status check | Alarm status Availability Zone ⊽ P            | ut Events               | ✓ Name ♥ Instance ID                       | Instance state  v Instance type  v Sta | itus check Alarm status Availability Zone ⊽ Pub                          |
| Tags                    | EC2 Vienna Ad i-0af3dc0183d0b20dd       | ⊘ Running @Q t2.micro ④ Initializing                        | No alarms + us-east-2b e                      | 2 Tags                  | EC2 Vienna Ad i-0af3dc0183d0b20dd          | ⊘ Running ⊕ Q t2.micro ⊘               | 2/2 checks passed No alarms + us-east-2b ec2-                            |
| Limits                  |                                         |                                                             |                                               | Limits                  |                                            |                                        |                                                                          |
| ▼ Instances             |                                         |                                                             |                                               | ▼ Instances             |                                            |                                        |                                                                          |
| Instances New           |                                         |                                                             |                                               | Instances New           |                                            |                                        |                                                                          |
| Instance Types          |                                         |                                                             |                                               | Instance Types          |                                            |                                        |                                                                          |
| Launch Templates        |                                         |                                                             |                                               | Launch Templates        |                                            |                                        |                                                                          |
| Spot Requests           |                                         |                                                             |                                               | Spot Requests           |                                            |                                        |                                                                          |
| Savings Plans           | Select an instance above                | =                                                           | ×                                             | Savings Plans           | Instance: i-0af3dc0183d0b20dd (EC2 Vienna  | =<br>Advantage)                        | ×                                                                        |
| Reserved Instances New  |                                         |                                                             |                                               | Reserved Instances New  |                                            |                                        |                                                                          |
| Dedicated Hosts         |                                         |                                                             |                                               | Dedicated Hosts         | Details Security Networking Storage        | Status checks Monitoring Tags          |                                                                          |
| Capacity Reservations   |                                         |                                                             |                                               | Capacity Reservations   |                                            |                                        |                                                                          |
| ▼ Images                |                                         |                                                             |                                               | ▼ Images                | ▼ Instance summary Info                    |                                        |                                                                          |
| AMIs                    |                                         |                                                             |                                               | AMIs                    | Instance ID                                | Public IPv4 address                    | Private IPv4 addresses                                                   |
| T Elastic Black Store   |                                         |                                                             |                                               | Elastic Block Store     | i-0af3dc0183d0b20dd (EC2 Vienna Advantage) | 🗇 3.17.149.122   open address 🗹        | 172.31.23.75                                                             |
| Volumes New             |                                         |                                                             |                                               | Volumes New             | IPv6 address                               | Instance state                         | Public IPv4 DNS                                                          |
| Spanshots               |                                         |                                                             |                                               | Snanshots               | -                                          | ⊘ Running                              | 🗇 ec2-3-17-149-122.us-east-                                              |
| Lifecycle Manager New   |                                         |                                                             |                                               | Lifecycle Manager New   |                                            |                                        | 2.compute.amazonaws.com   open address 🖸                                 |
|                         |                                         |                                                             |                                               | incepte nonager new     | Private IPv4 DNS                           | Instance type                          | Elastic IP addresses                                                     |
| Network & Security      |                                         |                                                             |                                               | Network & Security      | E manage is in it                          | t2 micro                               |                                                                          |
| Feedback English (US) 🔻 |                                         |                                                             | Privacy Policy Terms of Use Cookie preference | Feedback English (US) 🔻 |                                            |                                        | tes. All rights reserved. Privacy Policy Terms of Use Cookie preferences |

www.viennaadvantage.com

**√**lenna advantage

### **Assign Elastic IP to EC2 Instance**

AWS EC2 doesn't have static public IP address and it keeps on changing after every reboot. To use Static IP to an EC2 instance please assign an Elastic IP.

An Elastic IP address is a static IPv4 address designed for dynamic cloud computing. An Elastic IP address is allocated to your AWS account, and is yours until you release it.

Ref below link on how to create and assign Elastic IP to AWS instance. <u>https://docs.aws.amazon.com/AWSEC2/latest/UserGuide/elastic-ip-addresses-eip.html</u>

## **RDP into EC2 instance**

VIENNA Advantage AMI is build on Windows OS, So after Launching EC2 instance from AMI you can login to your VIENNA Advantage EC2 instance via Remote Desktop Service (RDP) using below credentials.

Server/Host: Your Elastic IP/Public IP assigned.

Username: Administrator

Password: whhK&cun!vb8HjjH

Note: Please change password after login.

www.viennaadvantage.com

vienna advantage

## **Access VIENNA Advantage**

To access VIENNA Advantage Application please open Google Chrome Browser.

Type website url with port# in browser as below

http://your-public-EC2-IP:8011

#### **VIENNA Advantage Application Login Details**

#### System Administrator's credentials

Super username: SuperUser

Super user password: System@123

#### **Demo Environment credentials**

Demo username: IdeasIncAdmin Demo user password: IdeasIncAdmin Demo company name: Ideas Inc

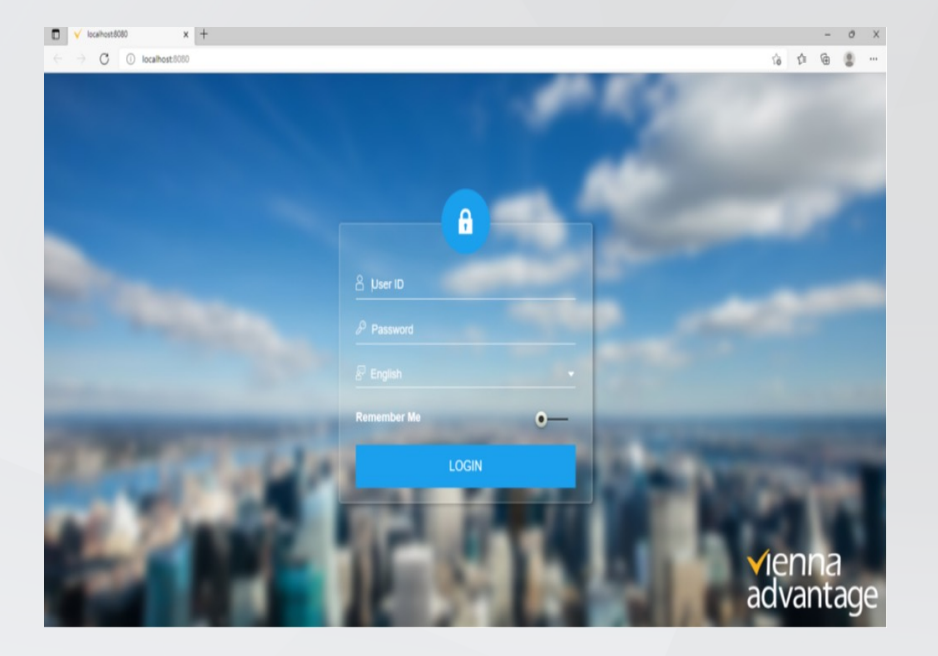

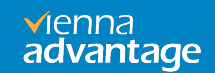

# **Register VIENNA Advantage**

- 1) After Successful login into VIENNA Advantage application You will be prompted to enter Key.
- 2) Enter the Market Key you have/copied from VIENNA Advantage Community Portal Dashboard, or get it by visiting <u>https://login.viennaadvantage.com/login.aspx</u>

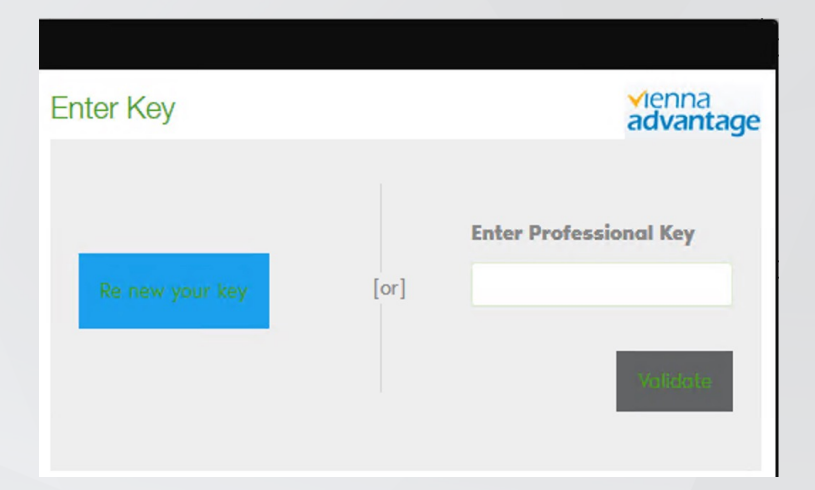

The VIENNA advantage application is now hosted successfully in the system.

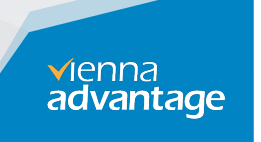

## **About Market**

VIENNA Advantage, Market is a single repository for application modules. You can update your currently installed modules to new versions available in Market or you can install modules which are not currently available in your application. Thus, you can access the Market to update or augment your current installation.

For accessing the Market, please log in to VIENNA Advantage. You are required to log in as **SuperUser** user as only the System Administrator has the right to install software from Market. Upon successful login to VIENNA Advantage, the home page is made visible to the user. A link to the Market is located on the Home page of a User in VIENNA Advantage. On the Home Page, there are certain Icons under Links, one of which is Market. The Market page is used to facilitate update and augmentation of VIENNA Advantage Software, by providing links to important and recent updates and add-ons to VIENNA Advantage Software.

Upon clicking on Market, you can see another screen which displays information on all the applications available in the Market. These applications are classified and displayed under different categories or tabs like All Apps, Top Paid, Top Free, Planned, My Apps and Private. The screen presents the information in a summary along with the details of each application as follows

www.viennaadvantage.com

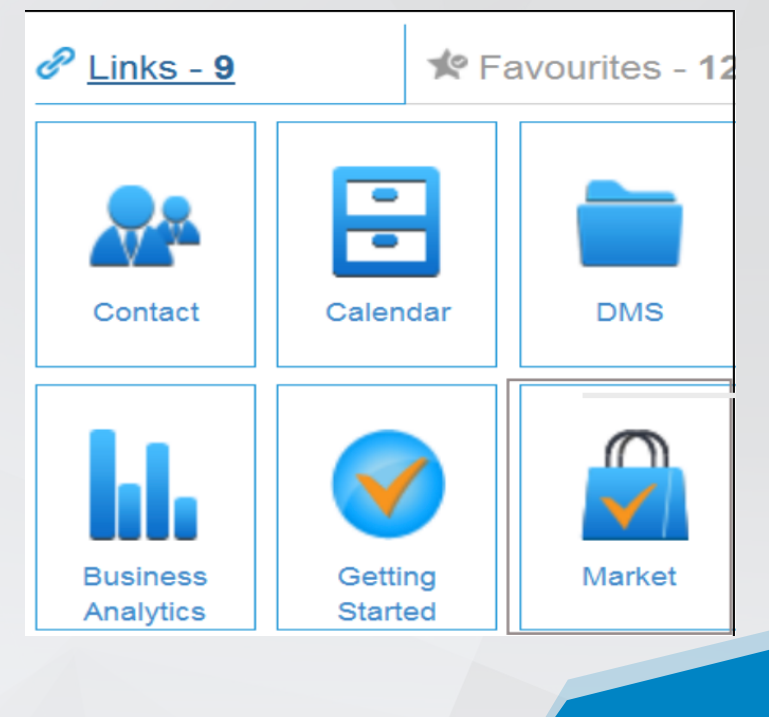

**√**ienna

advantage

# Install/Upgrade Application

As a System Administration User, you can install new applications from the Market or you may upgrade your existing applications from the Market. Before installing any module it will ask for community License Key or Professional License key. Once you have input the key it will automatically detect whether it is community key or professional key and provide modules accordingly, it will not ask for a key again.

**Note**: Please note that It's advisable that all users must be disconnected from VIENNA Advantage during installation or upgrade of applications or modules.

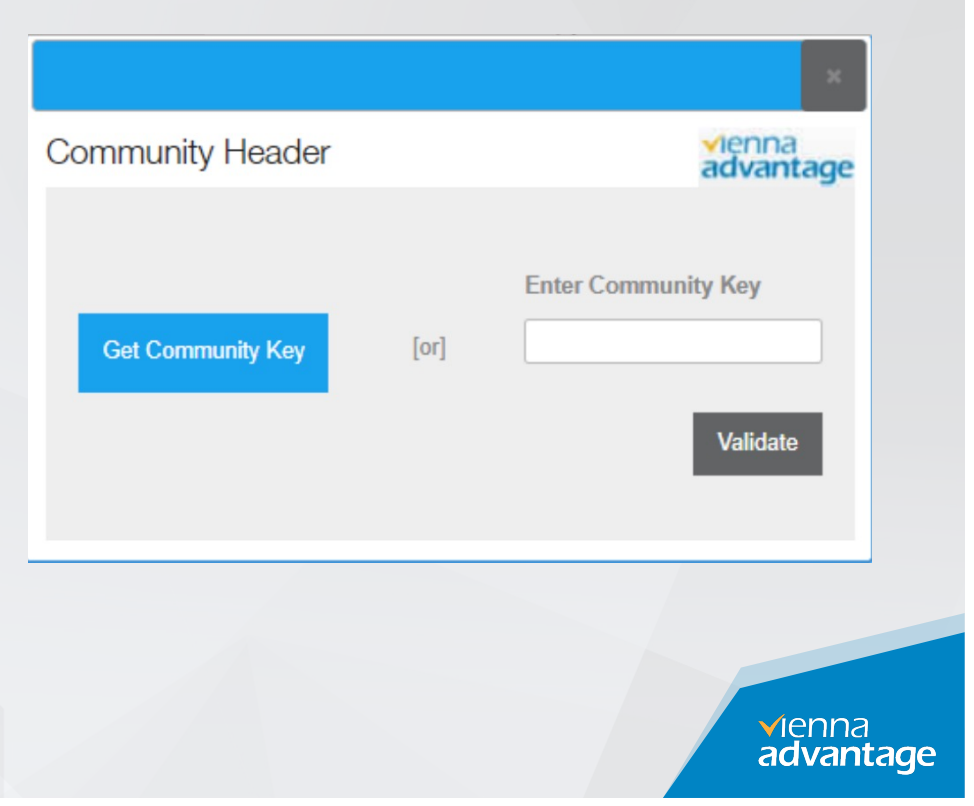

## **Market Modules List to update**

- Market
- VIENNA Advantage Base Files
- VIENNA Advantage Framework
- VIENNA Advantage Upgrade 4
- Supporting Files
- Workspace
- VIENNA Advantage Dashboard
- Report Helper Files
- VIENNA Advantage Material
   Management

- VIENNA Advance Pricing
- UOM Pricing
- Tax Type
- Payment Management
- Bank Statement
- Product management
- Inventory Count
- VA Reports

www.viennaadvantage.com

**√**ienna advantage

# **Key Points Before Installation**

## Please note that It is advisable that all existing users are disconnected from VIENNA Advantage while a new application is being installed.

To install applications from VIENNA Advantage Market, you must have administration rights

- Identify and locate the application to be installed
- Click on Install installation progresses and a log is displayed
- Check the log to indicate completion of the installation process
- ✓ Click Re-Login

√ienna advantage

# **Identify & Locate Application**

VIENNA Advantage Market gives you search option where you can type and search for an application or module you want to Install or update.

In below steps we are taking as example the Report Helper Files. Similarly, you can follow these steps for other applications too.

Type "Report" in search option – system returns the following screen

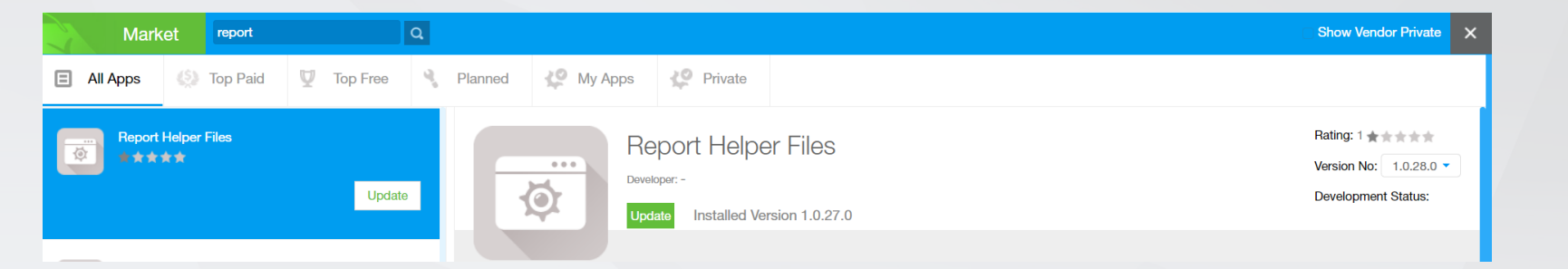

The system is showing "Update" button implying that currently the same application is installed on your server

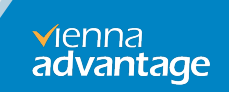

# Install/Update Application

On this screen, there are different tenants displayed and you need to select all the tenants for which the application is to be installed, by checking the corresponding checkbox. The application will be installed only for those tenants.

| Market report                                                        | ۵                                                                                                    | Show Vendor Private                                                    |
|----------------------------------------------------------------------|----------------------------------------------------------------------------------------------------|------------------------------------------------------------------------|
| E All Apps 🔇 Top Paid                                                | V Top Free Install Module X                                                                                                    |                                                                        |
| Report Helper Files                                                  | Update Report Helper Files                                                                                                    | Rating: 1 * * * * * *<br>Version No: 1.0.28.0 *<br>Development Status: |
| 【talian Reports<br>Italian Reports<br>Italian Reports(HTML)<br>★式式文式 | Please make sure while Module Installation in progress, no other user is connected with the application.;<br>Select Client Select Language |                                                                        |
| ∰<br>BI Reports Tool<br>★★★★★                                        | Update                                                                                                    |                                                                        |
| Base Reports Upgrade                                                 |                                                                                                    |                                                                        |

Once you click on the "Install" or "Update" Button, VIENNA Advantage automatically downloads and installs the application in a single process on your server.

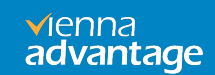

## **Review Logs**

You will start seeing Installation Progress and Installation log will start displaying as per below screen.

| tall Module                                                            |                                                               | *                   | Thanks for Downloading<br>Report Helper Files                                                                                                    |
|------------------------------------------------------------------------|---------------------------------------------------------------|---------------------|----------------------------------------------------------------------------------------------------|
|                                                                        | per Files                                                     | vienna<br>advantage | Log                                                                                                    |
| Please make sure while Module in<br>the application.;<br>Select Client | stallation in progress, no other user is a<br>Select Language | connected with      | Source path of ETL Files does not exists     Language code not found     Reset Cache     end at => 6:43 AM Total[0.0143179366666667 Mins]     bin Directory found    Start     Found File :itextsharp.dll     newer or same version of file :itextsharp.dll exist     Found File :PdfSharp.dll     newer or same version of file :PdfSharp.dll exist     Found File :VARCOM.dll     newer or same version of file :VARCOM.dll exist     Found File :VARCOM.sc.dll     updating File :VARCOM.sc.dll |
| Downloading and extracting files<br>Please wait                        |                                                               |                     | Module Version Updated =>1.0.28.0<br>clean up<br>***********<br>All Done<br>**********                                                                                                    |

You may log out and log in again as any user, using the Re-Login Button. If you face any problem during the installation, you can identify and resolve it with the help of the installation log. If you need any help from VIENNA Advantage, you can approach VIENNA Advantage Helpdesk through the Send Mail Button on the Log.

#### www.viennaadvantage.com

✓ienna advantage

# **Verify Installed Application**

The application which was appearing with an INSTALL tag now appears with INSTALLED Tag, indicating that it has been installed

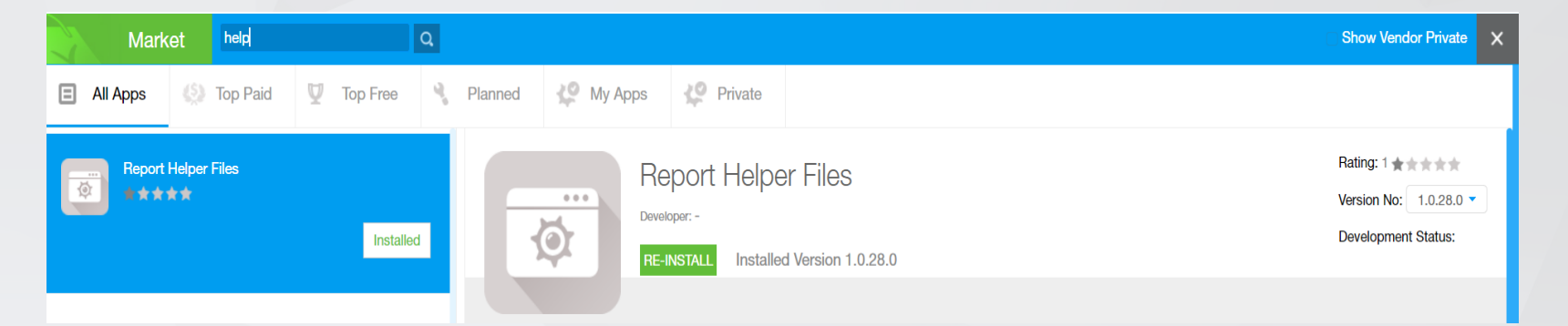

This completes the installation of a new application/module. You may Log Out and let other users log in again

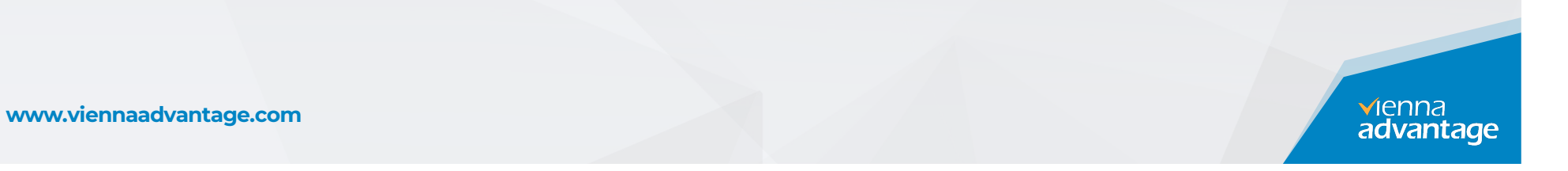

## **Troubleshooting Issues.**

In case VIENNA Advantage link is not working after EC2 instance is created and running. Please refer troubleshooting sections below -

Note: Login into the EC2 via Remote Desktop (RDP) using Public IP of VM.

www.viennaadvantage.com

vienna advantage

### Issue 1: IIS or Website Is Down.

### Open IIS Manager in window server.

### Stop/Start Website

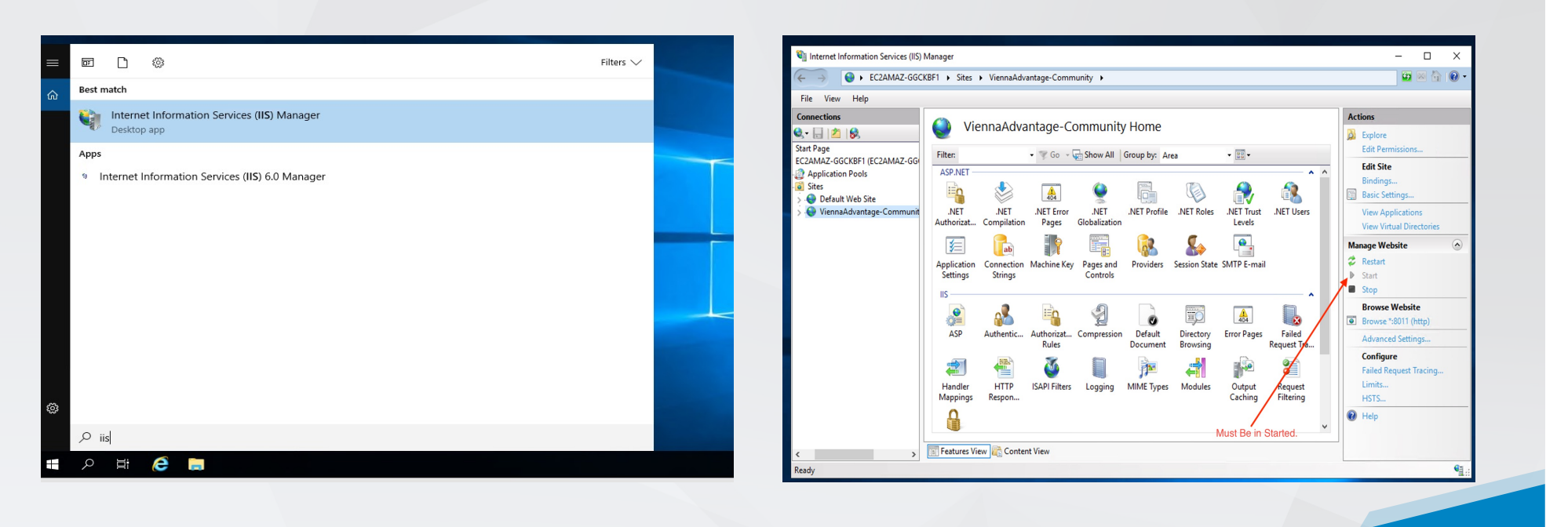

www.viennaadvantage.com

✓ienna
advantage

### **Issue 2: DB Services Down**

If you are using VIENNA Advantage with PostgreSQL, Please check DB service is up and Running .

| Services (Local) | Services (Local)                      |                                               |               |         |              |                 |        |   |
|------------------|---------------------------------------|-----------------------------------------------|---------------|---------|--------------|-----------------|--------|---|
|                  | postgresql-x64-12 - PostgreSQL        | Name                                          | Description   | Status  | Startup Type | Log On As       |        | ^ |
|                  | Server 12                             | Rrogram Compatibility Assistant Service       | This service  | Running | Manual       | Local System    |        |   |
|                  | Chan the end int                      | Problem Reports and Solutions Control Panel S | This service  |         | Manual       | Local System    |        |   |
|                  | Pause the service                     | PrintWorkflow_2ebf8c0                         | Print Workfl  |         | Manual       | Local System    |        |   |
|                  | Restart the service                   | Rinter Extensions and Notifications           | This service  |         | Manual       | Local System    |        |   |
|                  |                                       | A Print Spooler                               | This service  | Running | Automatic    | Local System    |        |   |
|                  | Description                           | O Power                                       | Manages p     | Running | Automatic    | Local System    | ,<br>, |   |
|                  | Provides relational database storage. | postgresql-x64-12 - PostgreSQL Server 12      | Provides rel  | Running | Automatic    | Network Service |        |   |
|                  | 3                                     | Rortable Device Enumerator Service            | Enforces gr   |         | Manual (Trig | Local System    |        |   |
|                  |                                       | 🏟 Plug and Play                               | Enables a c   | Running | Manual       | Local System    |        |   |
|                  |                                       | A Phone Service                               | Manages th    |         | Disabled     | Local Service   |        |   |
|                  |                                       | Reformance Logs & Alerts                      | Performanc    |         | Manual       | Local Service   |        |   |
|                  |                                       | Reformance Counter DLL Host                   | Enables rem   |         | Manual       | Local Service   |        |   |
|                  |                                       | Rayments and NFC/SE Manager                   | Manages pa    |         | Disabled     | Local Service   |        |   |
|                  |                                       | Optimize drives                               | Helps the c   |         | Manual       | Local System    |        |   |
|                  |                                       | OpenSSH Authentication Agent                  | Agent to ho   |         | Disabled     | Local System    |        |   |
|                  |                                       | Contraction Files                             | The Offline   |         | Disabled     | Local System    |        |   |
|                  |                                       | Network Store Interface Service               | This service  | Running | Automatic    | Local Service   |        |   |
|                  |                                       | A Network Setup Service                       | The Networ    |         | Manual (Trig | Local System    |        |   |
|                  |                                       | Network Location Awareness                    | Collects an   | Running | Automatic    | Network Service |        |   |
|                  |                                       | Network List Service                          | Identifies th | Running | Manual       | Local Service   |        |   |
|                  |                                       | Network Connectivity Assistant                | Provides Dir  |         | Manual (Trig | Local System    |        |   |
|                  |                                       | A Network Connections                         | Manages o     |         | Manual       | Local System    |        | ~ |

If you are using VIENNA Advantage with <mark>Oracle</mark>, Please check Oracle service is up and Running .

| Action view        |                     |                                                                                                    |              |         |              |               |
|--------------------|---------------------|----------------------------------------------------------------------------------------------------|--------------|---------|--------------|---------------|
| 🔿 🔟 🛄 🖾 🖸          | 🗟 🛛 🖬 🕨 🖛 🖬 🕩       |                                                                                                    |              |         |              |               |
| 🔆 Services (Local) | Services (Local)    |                                                                                                    |              |         |              |               |
|                    | OracleServiceXE     | Name                                                                                                    | Description  | Status  | Startup Type | Log On As     |
|                    |                     | Contraction of the second second seco | The Offline  |         | Disabled     | Local Syste   |
|                    | Stop the service    | OpenSSH Authentication A                                                                                                    | Agent to ho  |         | Disabled     | Local Syste   |
|                    | Pause the service   | OpenSSH SSH Server                                                                                                    | SSH protoc   |         | Disabled     | Local Syste   |
|                    | include the service | Optimize drives                                                                                                    | Helps the c  |         | Manual       | Local Syste   |
|                    |                     | Oracle Cloud Agent                                                                                                    | Oracle Clou  | Running | Automatic    | NT SERVIC     |
|                    |                     | Oracle Cloud Agent Run Co                                                                                                    | Oracle Clou  | Running | Manual       | NT SERVIC     |
|                    |                     | Oracle Cloud Agent Updater                                                                                                    | Oracle Clou  | Running | Automatic    | NT SERVIC     |
|                    |                     | Oracle Cloud Block Storage                                                                                                    | Oracle Clou  |         | Manual       | NT SERVIC     |
|                    |                     | Oracle Cloud Operating Sys                                                                                                    | Oracle Clou  | Running | Manual       | NT SERVIC     |
|                    |                     | Oracle Cloud Unified Monit                                                                                                    | Oracle Clou  | Running | Manual       | NT SERVIC     |
|                    |                     | Oracle Unified Agent                                                                                                    | Oracle Unifi | Running | Manual       | Local Syste   |
|                    |                     | Oracle VirtIO Service                                                                                                    | Oracle Virtl | Running | Automatic    | Local Syste   |
|                    |                     | OracleJobSchedulerXE                                                                                                    |              | -       | Disabled     | NT SERVIC     |
|                    |                     | OracleOraDB18Home1MTS                                                                                                    |              | Running | Automatic    | NT SERVIC     |
|                    |                     | OracleOraDB18Home1TNSL                                                                                                    |              | Running | Automatic    | NT SERVIC     |
|                    |                     |                                                                                                    |              | Running | Automatic    | NT SERVIC     |
|                    |                     | OracleVssWriterXE                                                                                                    |              |         | Automatic    | NT SERVIC     |
|                    |                     | Payments and NFC/SE Man                                                                                                    | Manages pa   |         | Disabled     | Local Service |
|                    |                     | Performance Counter DLL                                                                                                    | Enables rem  |         | Manual       | Local Service |
|                    |                     | Performance Logs & Alerts                                                                                                    | Performanc   |         | Manual       | Local Service |
|                    |                     | A Phone Service                                                                                                    | Manages th   |         | Disabled     | Local Service |
|                    |                     | Plug and Play                                                                                                    | Enables a c  | Running | Manual       | Local Syste   |
|                    |                     | A Portable Device Enumerator                                                                                                    | Enforces gr  | -       | Manual (Trig | Local Syste   |
|                    |                     | A Power                                                                                                    | Manages p    | Running | Automatic    | Local Syste   |
|                    |                     | A Print Spooler                                                                                                    | This service | Running | Automatic    | Local Syste   |
|                    |                     | C Printer Extensions and Notif                                                                                                    | This service |         | Manual       | Local Syste   |

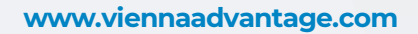

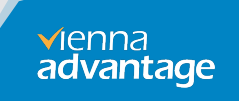

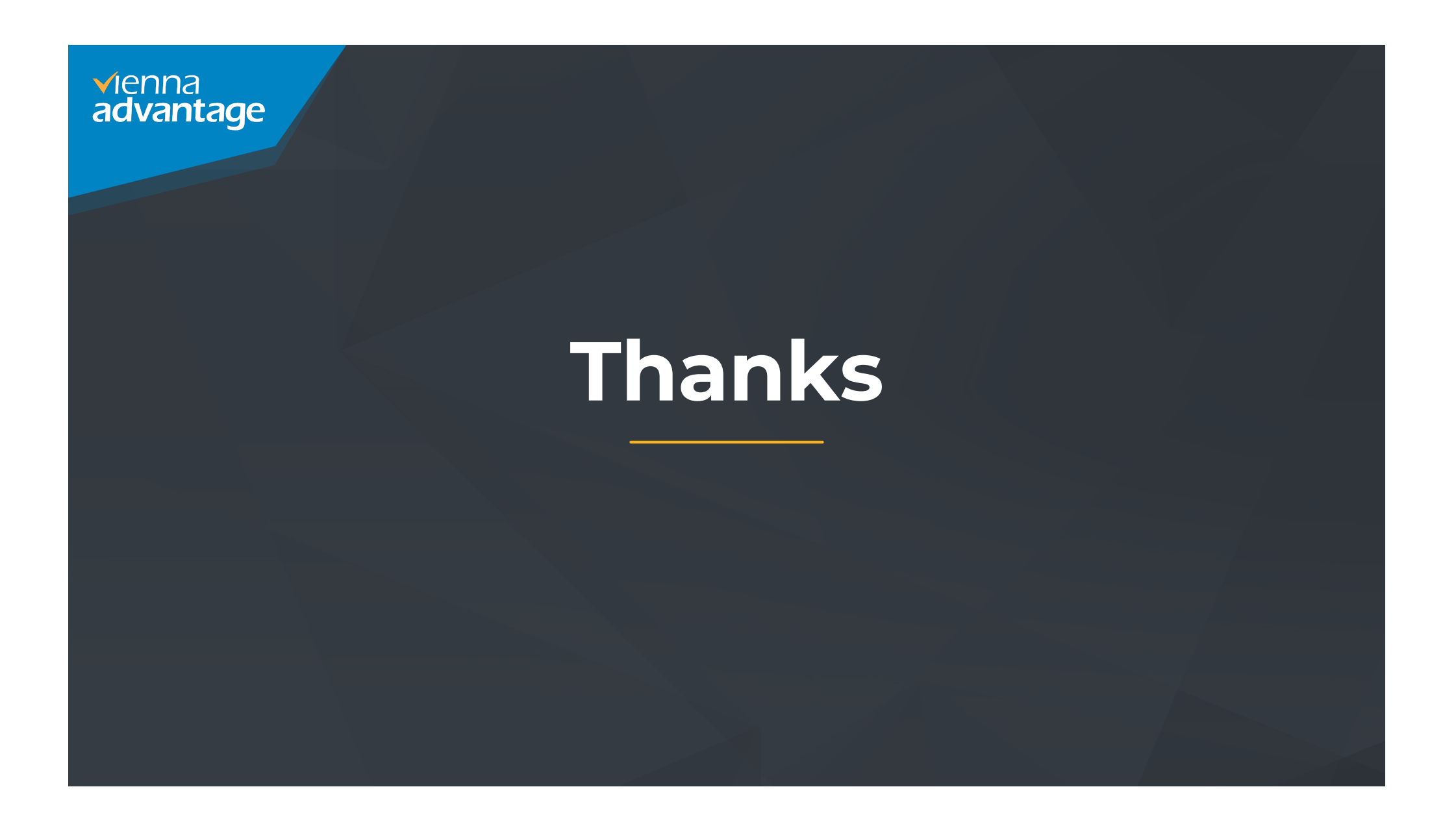